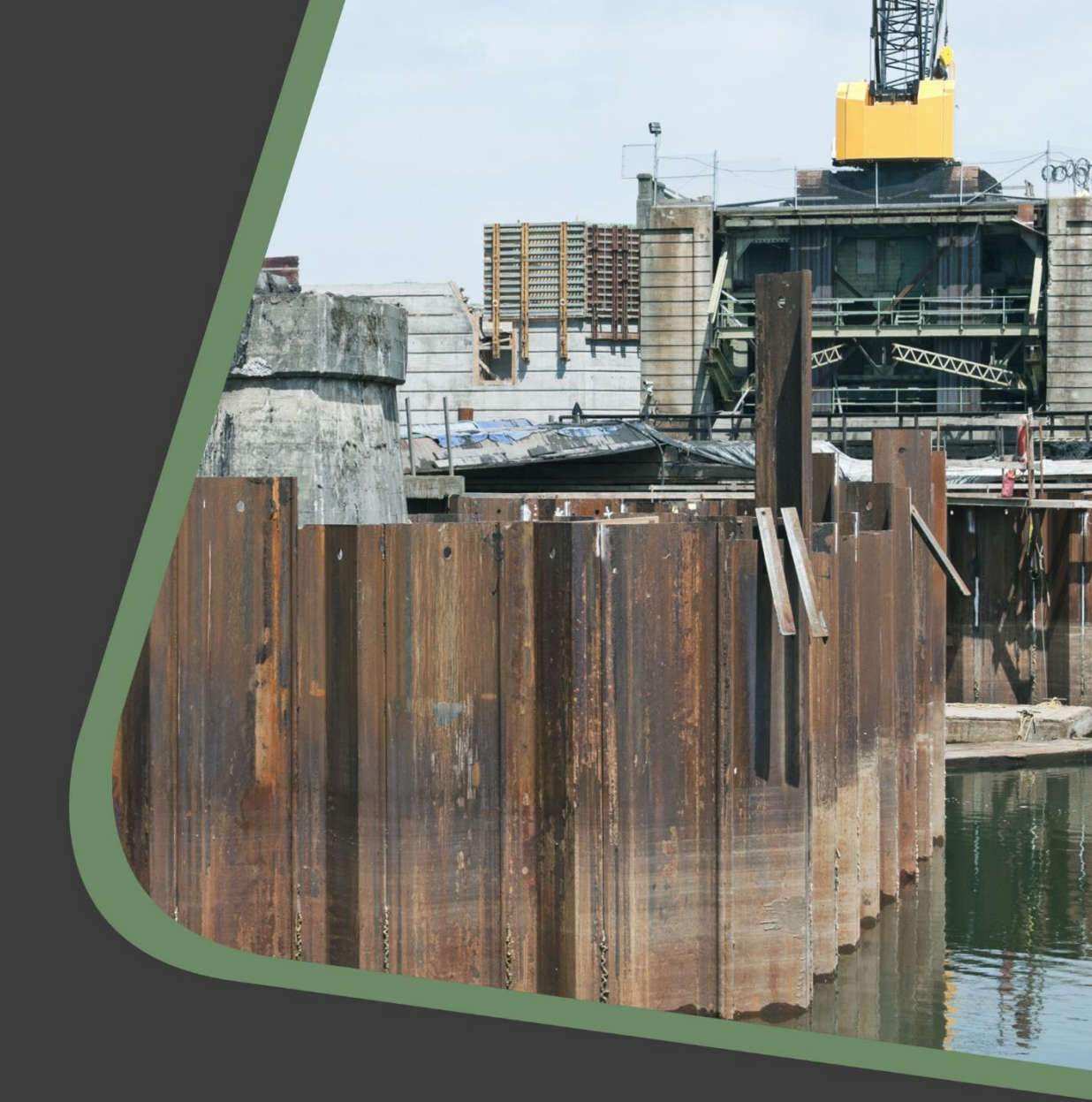

## CADS GEOTECHNICAL DESIGN SILENT INSTALLATION PROCEDURE

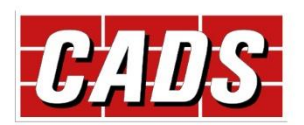

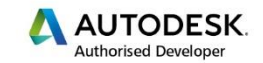

Microsoft Partner

## **1** Downloading the content

1. Run Geotechnical.Installer.exe and select to download locally the Geotechnical Design products.

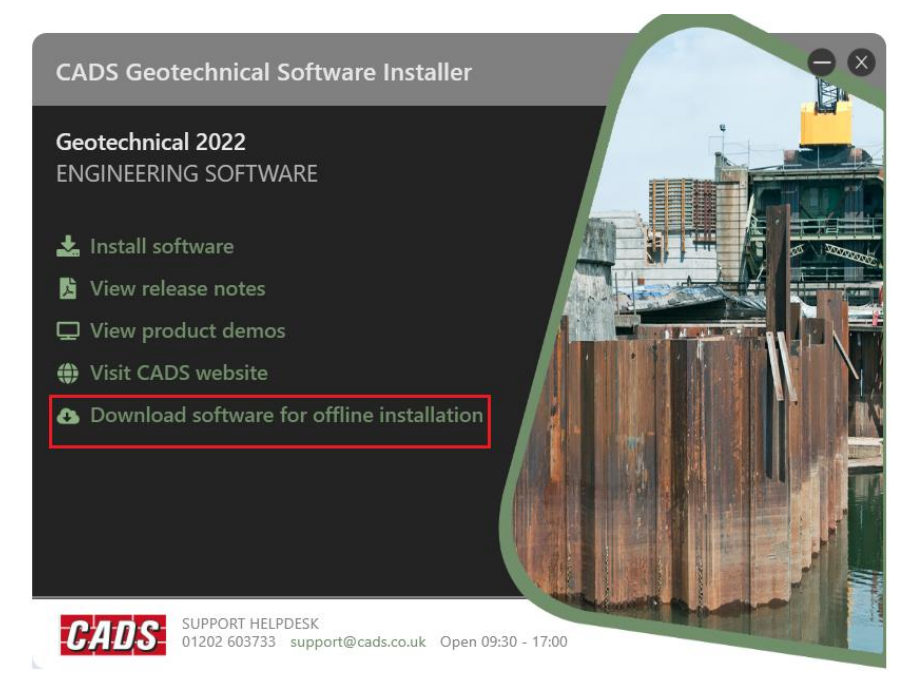

2. Fill in (or import) the details as per your CADS Installation Details Sheet. (If you cannot find this, please contact CADS Technical Support: <a href="mailto:support@cads.co.uk">support@cads.co.uk</a>).

| Geotechnical 2022                                                                                                    |            |
|----------------------------------------------------------------------------------------------------|------------|
| Start the installation by providing your licence details, which were<br>supplied when you purchased the software or completed your<br>CADScover renewal. If you do not have your licence details, or<br>experience problems, please contact CADS. |            |
| Company name                                                                                                    |            |
| Company reference number                                                                                                    |            |
| Installation code<br>Authorisation code                                                                                                    |            |
| Vou and import these details from a taut file if you have one                                                                                                    |            |
| Import licence details                                                                                                    |            |
| < Back Next >                                                                                                    |            |
| CADS SUPPORT HELPDESK<br>01202 603733 support@cads.co.uk Open 09:3                                                                                                    | 30 - 17:00 |

3. Accept the terms and conditions of the End User Licence Agreement.

1

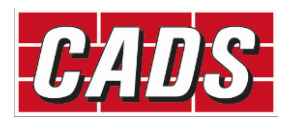

- 4. Set the installation path.
- 5. Select from the list the products required to be downloaded/installed. By default, all the entitled products are selected corresponding to the installation details provided.

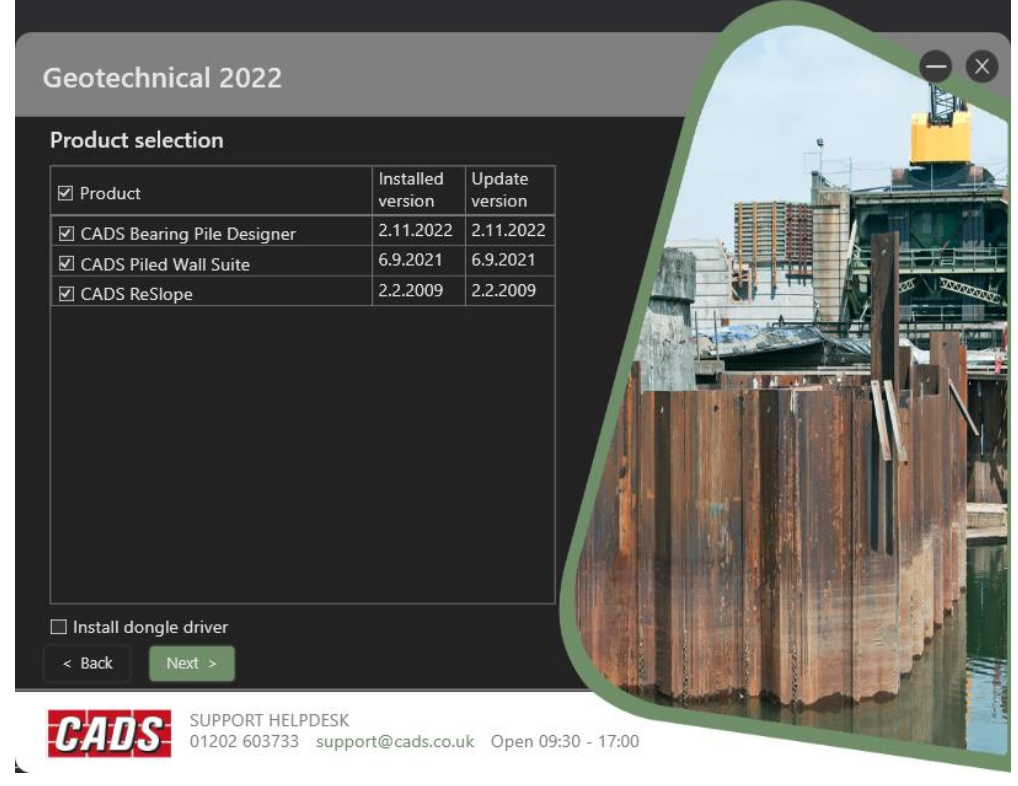

- 6. Confirm the products and their dependencies and proceed with the download.
- 7. Select the location where the products are to be downloaded.

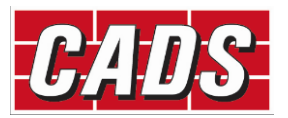

## 2 Setting up the installation

- 1. Navigate to the local/server folder where the products have been downloaded.
- 2. Open the SilentInstallSettings.json (using a text editor). This is updated automatically based on the options selected during the download procedure.

If any of these details need to be changed, these can be done manually at this stage.

3. In the SilentInstallSettings.json file, specify the network path folder where the CADS Licence files(s) are located.

e.g.: if the folder location is this: <u>\\delta\nlm\development</u> the licence path would need to be defined like below:

"LicenceFilePath": "\\\\delta\\nlm\\development"

- 4. Save the SilentInstallSettings.json back to the local/server folder.
- 5. Run the installation from command prompt by going to the root folder where the products have been downloaded and type *Geotechnical.Installer.exe -Q* to initiate the silent installer.

## **Example of the Silent Installer settings:**

```
{
 "Basic": {
   "IAcceptCADSEndUserLicenceAgreement": true,
   "InstallFolder": "C:\\Program Files (x86)\\CADS",
   "StartMenuGroup": "CADS"
 },
  "LicenceSheet": {
   "CompanyName": "CADS",
   "CompanyRefNo": "#####",
   },
  "Install": {
   "DongleDriver": false,
   "Products": [
     "Bpile",
     "PWS",
     "Reslope"
   1
 },
  "Licence": {
   "LicenceFilePath": "\\\\delta\\nlm\\development"
 }
}
```

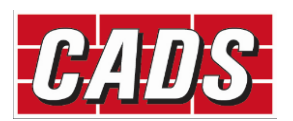